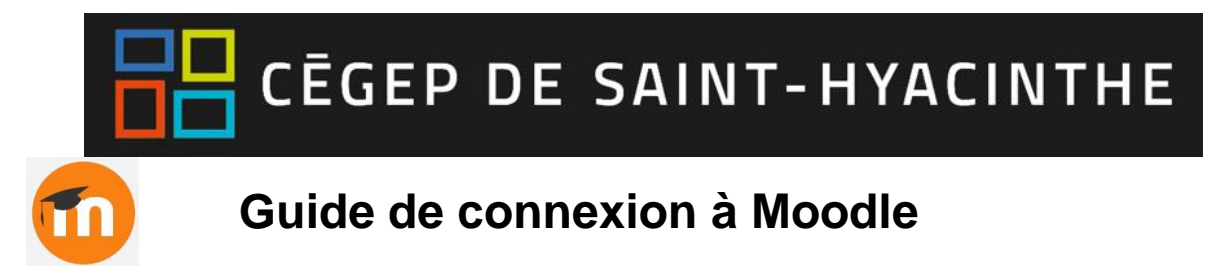

Étape 1 : Vous pourrez vous connecter à Moodle en utilisant l'un des chemins suivant :

a. Via le portail Omnivox (Mes services applicatifs)

|   | Me        | s services applicatifs                               |
|---|-----------|------------------------------------------------------|
|   | $\square$ | Impression à distance                                |
|   | $\square$ | Applications à distance                              |
| • | $\square$ | Moodle                                               |
|   |           | Formulaire déclaration de situation non conforme     |
| 1 | Z         | Demande de soutien informatique et téléphonique      |
|   | $\square$ | Repro +                                              |
|   |           | Réquisition - entretien des locaux et<br>aménagement |
|   | $\square$ | Tap'Touche en ligne                                  |
|   |           |                                                      |

b. Via I'URL: https://cegepsth.moodle.decclic.qc.ca

<u>Étape 2</u>: Une fois sur la page d'accueil, prendre connaissance des identifiants pour se connecter en tant qu'enseignant ou employé (bloc Accès enseignants/employés) et suivez les instructions. Vous devez vous connecter à l'aide du bouton bleu « Connexion via Office 365 ».

- Nom d'utilisateur : courriel (.....@cegepsth.qc.ca)
- Mot de passe : le même que celui que vous utilisez pour accéder à Omnivox et Office 365

Pour vous connecter à la plateforme Moodle, veuillez auparavant prendre connaissance des informations de connexion dont vous avez besoin, selon que vous êtes un enseignant/employé, un étudiant ou un utilisateur externe (blocs ci-dessous).

- Enseignants / employés et étudiants à la formation régulière: cliquer sur le bouton bleu « Connexion via Office 365 » (bloc gris), puis entrer vos informations d'accès.
- Étudiants à la formation continue et utilisateurs externes: cliquer sur le bouton orange « Connexion » (en haut à droite de cette page) et utiliser les accès qui vous ont été attribués.

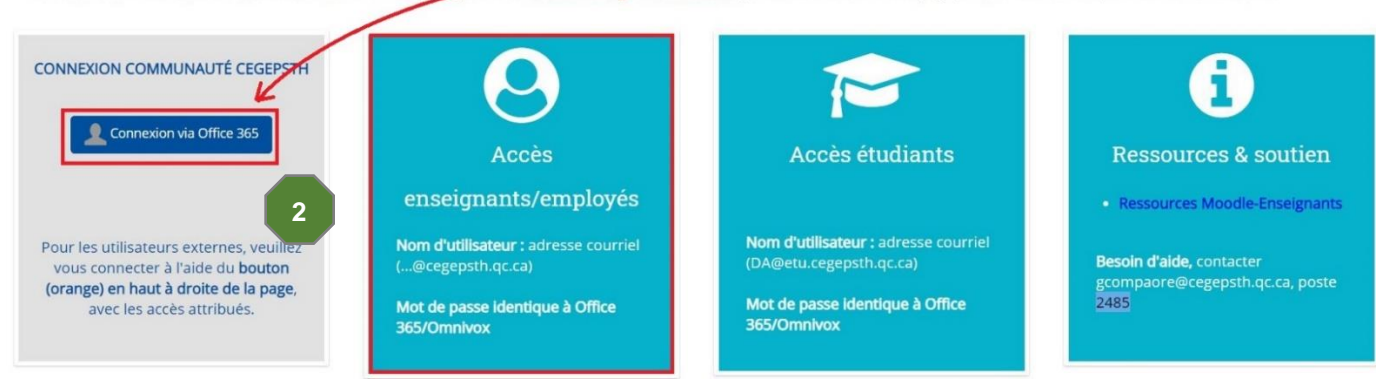

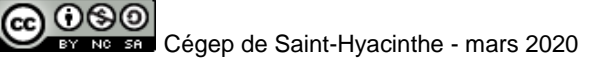

<u>Étape 3 :</u> Si la fenêtre ci-dessous apparaît, inscrire votre **courriel en entier** (<u>.....@cegepsth.qc.ca</u>) dans cette fenêtre, puis cliquez sur « Suivant ». Par la suite, entrez votre **mot de passe habituel**, si requis.

|   | Microsoft                          |         |
|---|------------------------------------|---------|
| _ | Connexion                          |         |
| 3 | @cegepsth.qc.ca                    |         |
|   | Votre compte n'est pas accessible? |         |
|   | Options de connexion               |         |
|   | 1                                  | Suivant |

Étape 4 : Une fois connecté, cliquez sur « Tableau de bord » pour accéder à vos cours.

|                                                              |                       |                              | 🛓 🔇 Français (fr) 😱 Grégoire Compaoré 🗸 |  |  |  |
|--------------------------------------------------------------|-----------------------|------------------------------|-----------------------------------------|--|--|--|
|                                                              | EP DE<br>NT-HYACINTHE | Moodle Cégep Saint-Hyacinthe | Rechercher un cours Q                   |  |  |  |
| 倄 Accueil                                                    | 🍘 Tableau de bord     | 🗎 Événements 🔹 🚔 Mes cours   | 🔁 Cacher les blocs 🖍 Plein écran        |  |  |  |
|                                                              |                       | 4                            |                                         |  |  |  |
| CEGEP DE SAINT-HYACINTHE                                     |                       |                              |                                         |  |  |  |
| Bienvenue dans votre environnement numérique d'apprentissage |                       |                              |                                         |  |  |  |
|                                                              |                       | • • •                        |                                         |  |  |  |

## Autre mode d'accès

Si vous vous retrouvez sur la page de connexion ci-dessous, le lien permettant d'accéder à Moodle par ADSF (Office 365) se trouve au bas de la page. Cliquez sur le bouton bleu « Connexion via O365 » au bas de la page. Utilisez les mêmes informations que celles indiquées à l'étape 2 et suivez les étapes 3 à 5, s'il y a lieu.

|                      |                                               | 😢 Français (fr)     |
|----------------------|-----------------------------------------------|---------------------|
| CEGEP DE Moodle Cége | p Saint-Hyacinthe                             | Rechercher un cours |
|                      | Connexion                                     |                     |
| Nom d'utilisateur    |                                               |                     |
| Mot de passe         | 100                                           |                     |
| Vours                | Se souvenir du nom d'utilisateur<br>Connexion |                     |
| VOUS AV              | Votre navigateur doit supporter les cookies @ |                     |
|                      | Se connectes au server du compte              |                     |

Si vous avez besoin d'aide, contactez Grégoire Compaoré (gcompaore@cegepsth.gc.ca ou au poste 2485)

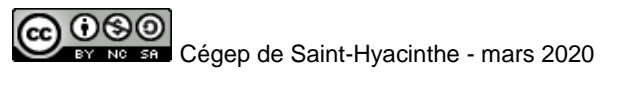